## **Supplementary material**

The PLS-DA models shown in this tutorial were calculated by means of the Classification toolbox for MATLAB (version 2.0). A GUI graphical interface is provided with the toolbox. The graphical interface enables the user to perform all the steps of the analysis. The toolbox was released by Milano Chemometrics and QSAR Research Group. Updates of the toolbox can be found in the following webpage: <u>http://michem.disat.unimib.it/chm/</u>.

In order to calculate PLS-DA models, MATLAB should be installed, while no other toolboxes are needed. In order to install the toolbox, simply copy the files to a folder. Then, in order to run it, select the same folder as MATLAB current directory.

Table I. Steps of analysis of Sediment dataset by means of the Classification toolbox for MATLAB.

The following table collects all commands needed to perform the steps of analysis on the Sediment data, as explained in the tutorial. In italics the command to be used directly in the MATLAB command window, in normal character the commands to be used in the graphical interface (GUI) of the Classification toolbox for MATLAB.

| step | MATLAB command window                      |                                        |
|------|--------------------------------------------|----------------------------------------|
| 1    | load sediment                              | Load the dataset in the MATLAB         |
|      |                                            | workspace (see Table II).              |
| 2    | figure; boxplot(exp(Xtrain_log))           | Display box plots of variables of      |
|      | figure; boxplot(Xtrain_log)                | training samples (raw data and log     |
|      |                                            | transformed).                          |
| 3    | class_gui                                  | Open the graphical interface of the    |
|      |                                            | Classification toolbox for             |
|      |                                            | MATLAB.                                |
|      | Classification toolbox GUI command         |                                        |
| 4    | File -> load data, load class, load labels | Load training data (Xtrain_log),       |
|      |                                            | training class (class_train), training |
|      |                                            | sample labels (samples_train) and      |
|      |                                            | variable labels (variables) in the     |
|      | * 7' * * 7'11 / 1 1 1                      | GUI.                                   |
| 5    | View -> Wilk's lambda                      | Plot the Wilk's Lambda values for      |
| C    |                                            | all variables.                         |
| 0    | Calculate -> optimal components for PLSDA  | Latent Variables (LVs) in anos         |
|      |                                            | validation, coloct the following       |
|      |                                            | <b>PLS DA</b> softings: data scaling:  |
|      |                                            | none: assignation criterion: bayes:    |
|      |                                            | cross validation venetian blinds:      |
|      |                                            | number of cy groups: 5.                |
| 7    | Calculate -> PLSDA                         | Calibrate the PLSDA model and          |
|      |                                            | (optional) make cross-validation;      |
|      |                                            | select the following PLS-DA            |
|      |                                            | settings: number of components: 2;     |
|      |                                            | data scaling: none; assignation        |
|      |                                            | criterion: bayes; cross validation:    |
|      |                                            | venetian blinds; number of cv          |
|      |                                            | groups: 5.                             |

| 8  | Results -> classification results                                                                                                    | See the classification performance (error rate non error rate                                                                                                    |
|----|----------------------------------------------------------------------------------------------------|----------------------------------------------------------------------------------------------------|
|    |                                                                                                    | specificity, sensitivity) and the<br>confusion matrices in fitting and<br>cross-validation                                                                                                    |
| 9  | Results -> PLSDA scores and loadings                                                                                                    | Open the graphical interface to plot<br>model details for samples (scores,<br>calculated responses in fitting and<br>cross validation, leverages,<br>Hotelling $T^2$ and Q residuals) and<br>variables (loadings and regression |
| 10 | Results -> ROC curves                                                                                                    | coefficients).<br>Display the ROC curves.                                                                                                    |
| 11 | File -> save model                                                                                                    | Save the calculated model (e.g. mymodel) as MATLAB structure in the MATLAB workspace                                                                                                    |
| 12 | File -> load data, load class, load labels                                                                                                    | Load test data (Xtest_log), test<br>class (class_test), test sample labels                                                                                                    |
| 13 | predict -> predict samples                                                                                                    | Predict the test samples with the model calibrated on the training                                                                                                    |
| 14 | predict -> prediction results                                                                                                    | samples.<br>See the classification performances<br>(error rate, non error rate,<br>specificity, sensitivity) and                                                                                                    |
| 15 | results -> PLSDA scores and loadings                                                                                                    | confusion matrix for the test<br>samples.<br>Open the graphical interface to plot<br>model details for samples and<br>variables. Test samples are plotted<br>with different marks.                                              |
|    | MATLAB command window                                                                                                    |                                                                                                    |
| 16 | $\begin{aligned} Xc = mymodel.T^*mymodel.P';\\ E = Xtrain_log(1344,:) - Xc(1344,:);\\ Qres = E^*E'\\ har(E) \end{aligned}$                             | Make the bar plot of the Q contributions of sample 1344.                                                                                                    |
| 17 | figure<br>plot(Xtrain_log','k')<br>hold on<br>plot(Xtrain_log(1344 :)' 'r')                                                                            | Variable profile of all samples (in black) and of sample 1344 (in red).                                                                                                    |
| 18 | $in1=find(mymodel.T(find(class_train==1),2)>0);$<br>$in2=find(class_train==2);$<br>$in3=find(mymodel.T(find(class_train==1),2)<0);$<br>hold on         | Find a) samples of class 2 (toxic);<br>b) samples of class 1 with scores on<br>the second LV lower than 0; c)<br>samples of class 1 with scores on                                                                              |
|    | <pre>plot(mean(Xtrain_log(in1,:)),'-k') plot(mean(Xtrain_log(in1,:)),'ok') plot(mean(Xtrain_log(in2,:)),'-r') plot(mean(Xtrain_log(in2,:)),'or')</pre> | the second LV higher than 0; than,<br>plot average of all variables for the<br>three groups of samples. Results<br>are shown in Figure 10.                                                                                      |
|    | <pre>plot(mean(Xtrain_log(in3,:)),'-b') plot(mean(Xtrain_log(in3,:)),'ob')</pre>                                                                       |                                                                                                    |
| 19 | Xtrain_log=Xtrain_log([1:1343 1345:end],:);                                                                                                    | Remove sample 1344 from the                                                                                                    |

| <pre>class_train=class_train([1:1343 1345:end]);</pre> | dataset. |
|--------------------------------------------------------|----------|
| <pre>samples_train=samples_train([1:1343</pre>         |          |
| 1345:end]);                                            |          |

 Table II. MATLAB Workspace content of the Sediment dataset.

| Name          | Size   | Content                             |  |
|---------------|--------|-------------------------------------|--|
| Xtest_log     | 471x9  | test set data (log transformed)     |  |
| Xtrain_log    | 1413x9 | training set data (log transformed) |  |
| class_test    | 471x1  | test class vector                   |  |
| class_train   | 1413x1 | training class vector               |  |
| info          | 5x1    | data information and reference      |  |
| samples_test  | 471x1  | labels of training samples          |  |
| samples_train | 1413x1 | labels of test samples              |  |
| variables     | 1x9    | labels of variables                 |  |